## સરકારી ઉચ્ચતર માધ્યમિક શાળાઓ અને બિનસરકારી ઉચ્ચતર માધ્યમિક શાળાઓમાં શિક્ષણ સહાયક ભરતી–૨૦૨૪

## બંન્ને ભરતીમાં <mark>કામચલાઉ</mark> શાળા ફાળવણી (Provisional School Allotment) થયેલ હોય તેવા ઉમેદવારો દ્વારા ઓનલાઇન સંમતિ આપવા માટેની સૂચના

## તા.૨૫/૦૬/૨૦૨૫

તા. ૧૧/૦૬/ ૨૦૨૫ ના રોજ સરકારી ઉચ્ચતર માધ્યમિક શાળાઓમાં શિક્ષણ સહાયક ભરતી– ૨૦૨૪ અને બિનસરકારી અનુદાનિત ઉચ્ચતર માધ્યમિક શાળાઓમાં શિક્ષણ સહાયક ભરતી– ૨૦૨૪ માટે કામચલાઉ શાળા ફાળવણી (Provisional School Allotment) કરવામાં આવેલ છે. <u>www.gserc.in</u> દરેક ઉમેદવાર પોતાને થયેલ કામચલાઉ શાળા ફાળવણી પોતાના log in credential દ્વારા જે તે ભરતી માટે લોગ–ઇન થઈ જોઈ શકશે. કેટલાક ઉમેદવારોને સરકારી ઉચ્ચતર માધ્યમિક શાળાઓ અને બિનસરકારી અનુદાનિત ઉચ્ચતર માધ્યમિક શાળાઓના મેરીટ કમ પ્રેફરન્સ મુજબ બંન્ને ભરતીમાં શાળા ફાળવણી થયેલ છે. આવા ૧૨૮૧ ઉમેદવારોની ચાદી વેબસાઇટ પર પ્રસિધ્ધ કરવામાં આવેલ છે. આ ઉમેદવારો દ્વારા બંન્ને ભરતીમાંથી જે ભરતી અનુકૂળ હોય તે ભરતીમાં હાજર થવા માટે તા. ૨૫/૬/૨૦૨૫ ના રોજ રાત્રે ૧૧:૫૯ કલાક સુધી ઓનલાઇન સંમતિ આપવા બાબતે આ અગાઉ અત્રેથી જણાવવામાં આવેલ હતુ. ઉમેદવારોએ આ પ્રક્રિયા કેવી રીતે કરવી તે બાબતે સૂચનાઓ નીચે મુજબ છે.

- 1. Candidates who are selected in both HGV and HGR in Provisional Allotment માં સમાવિષ્ટ તમામ ૧૨૮૧ ઉમેદવારોએ પોતે કોઇ એક ભરતી માટે ફરજિયાત પોતાની પસંદગીની સંમતિ આપવાની રહેશે.
- 2. આ માટે ઉમેદવારે સૌપ્રથમ <u>www.gserc.in</u> વેબસાઇટ પર જવાનું રહેશે. ત્યારબાદ ઉમેદવારે Higher secondary Government અથવા Higher secondary Grant-in aid બંનેમાંથી એક ભરતીમાં લોગ–ઇન થવાનું રહેશે. ઉમેદવાર પોતાના credential દ્વારા લોગ– ઇન થઇ શકશે.
- **3.** ત્યારબાદ ઉમેદવારને વિવિધ આઇકોન જોવા મળશે. જે પૈકીના Sammati Patrak આઇકોન પર કિલક કરવાનો રહેશે.
- 4. આમ કરવાથી "સંમતિ પત્રક" ખુલશે. આપ જે ભરતીમાં હાજર થવા માંગતા હોય તે ભરતી માટે "આ ભરતીમાં ઉમેદવારી ચાલુ રાખવા માંગુ છું" બટન પર કિલક કરતાં તે સિલેક્ટ થશે. અને આપોઆપ અન્ય ભરતીમાં "આ ભરતીમાંથી ઉમેદવારીનો હક જતો કરવા માંગુ છું" વિકલ્પ પસંદ થઈ જશે.

- 5. ઉમેદવાર જે ભરતી માટે "આ ભરતીમાં ઉમેદવારી ચાલુ રાખવા માંગુ છું" વિકલ્પ પસંદ કરશે તે ભરતી ફાઇનલ એલોટમેન્ટ માટે ધ્યાનમાં લેવામાં આવશે. તે સિવાચની ભરતીમાંથી આપોઆપ"આ ભરતીમાંથી ઉમેદવારીનો હક જતો કરવા માંગુ છું" વિકલ્પ પસંદ થઇ જશે અને તે ભરતીમાંથી ઉમેદવારી રદ કરવામાં આવશે.
- 6. ઉપરોક્ત પ્રક્રિયા ખૂબ જ ચોકસાઇપૂર્વક કરવાની રહેશે.
- 7. ત્યારબાદ "સંમતિ" આપવા માટે ચેક બોક્ષ ક્લિક કરવાનું રહેશે.
- 8. ચેક બોક્ષ કિલક કર્યા બાદ "SUBMIT" બટન કિલક કરતાં મેસેજ ડિસ્પ્લે થશે. જેને YES પર કિલક કરતાં આપના મોબાઇલ નંબર ઉપર OTP આવશે. જે સબમીટ કર્યા બાદ આપની સંમતિ પત્રક માટેની પ્રક્રિયા પૂર્ણ થશે.
- 9. ઉમેદવાર દ્વારા અપાયેલ સંમતિ ઉમેદવારના લોગ–ઈન માં Sammati Patrak પર કિલક કરતાં જોઈ શકાશે.
- 10. બંને ભરતી પૈકી કોઇ એક ભરતીમાં લોગ ઇન કરી ઉપરોક્ત પ્રક્રિયા પૂર્ણ કરી શકાશે. એક ભરતીમાં આ પ્રક્રિયા પૂર્ણ કરેલ દશે તો અન્ય ભરતીના લોગ ઇન માં સંમતિપત્રક જોઇ શકાશે પરંતુ એડિટ થઇ શક<mark>શે નદિ.</mark>
- 11.એકવ<mark>ાર ઓનલા</mark>ઇન સંમતિ સબમિટ કર્યા બાદ કોઇપણ સંજોગોમાં તેમા<mark>ં ફેરફાર કરી</mark> શકાશે નદિ.

## ઉપરોક્ત પ્રક્રિયા પુર્ણ થતા FINAL ALLOTMENT માં ઉમેદવારે સંમતિ આ<mark>પેલ ભરતી</mark>માં ઉમેદવારે પસંદ કરેલ શાળાઓમાંથી મેરીટ કમ પ્રેફરન્સ મુજબ શાળા ફાળવણી કરવામાં આવશે.

**ખાસ નોંધ :** જે ઉમેદવારોએ કોઇપણ એક ભરતી માટે સમયમર્યાદામાં ઓનલાઇન સંમતિ આપેલ નહિં હોય તેવા ઉમેદવારોને અત્રેથી ભરતી પસંદગી સમિતિ દ્વારા કોઇ એક ભરતીમાં શાળા ફાળવવામાં આવશે અને અન્ય ભરતીમાંથી ઉમેદવારી રદ કરવામાં આવશે. ઉમેદવારે ભરતી સમિતિના નિર્ણય સ્વિકારવાનો રહેશે. ત્યારબાદ આ બાબતે કોઇ લેખિત કે મૌખિક રજૂઆત ધ્યાને લેવામાં આવશે નહીં.